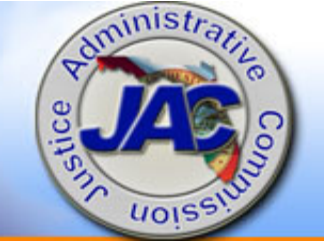

**JUSTICE ADMINISTRATIVE** C O M M I S S I O N

# Enterprise/National Car Rentals \*\*\*\*

# Reservations

# New Car Rental Contract – Enterprise/National

- JAC received an email announcing the new car rental contract on September 4, 2015 (Friday evening)
  - Avis contract not renewed
  - Enterprise/National new contractor
  - JAC staff attended briefing on 9/10/15 in Tallahassee
  - Step-by-step car rental instructions to follow

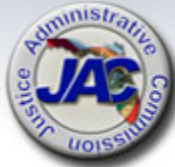

# **Reserving Cars with Enterprise/National**

Use State of Florida Designated website:

https://partner.rentalcar.com/StateofFlorida/#/

| Please choose you<br>ote: Combined business and le | r travel purpose:<br>isure travel should be initiated as bus | iness travel.         |    |
|----------------------------------------------------|--------------------------------------------------------------|-----------------------|----|
| Business                                           | > Leisure                                                    | Emerald Club Enrollme | nt |

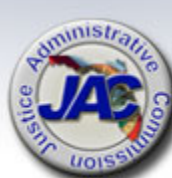

## Or call: 1-877-690-0064

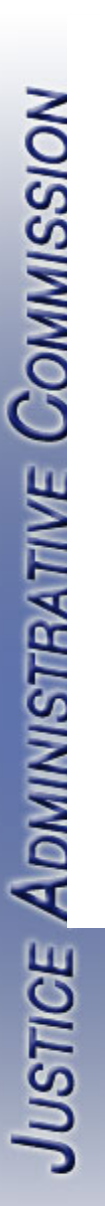

## Welcome State of Florida Travelers

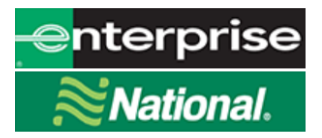

#### Please choose your travel purpose:

Note: Combined business and leisure travel should be initiated as business travel.

## Business

> Leisure

## Emerald Club Enrollment

Enterprise Rent-A-Car® and National Car Rental® are proud to serve the State of Florida with the most comprehensive business rental solutions in the marketplace. We offer two great brands that give travelers the service, value and convenience they expect from two companies they've come to know and trust.

#### enterprise benefits include:

- Free pick-up
- One-way rentals throughout Florida
- No underage fees for business travelers
- No additional driv

National. benefits include:

- Fast, easy rental process
- The ability to choose your own car (at select locations)
- Award-winning Emerald Club loyalty program

from reservation to return

State of Florida traveler's will click Business when traveling for the state.

State employees may also travel for personal reasons and receive the discounted rates. You would pay for leisure travel using your personal credit card, NOT the PCard. Click Leisure for personal travel.

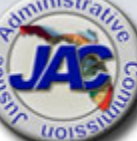

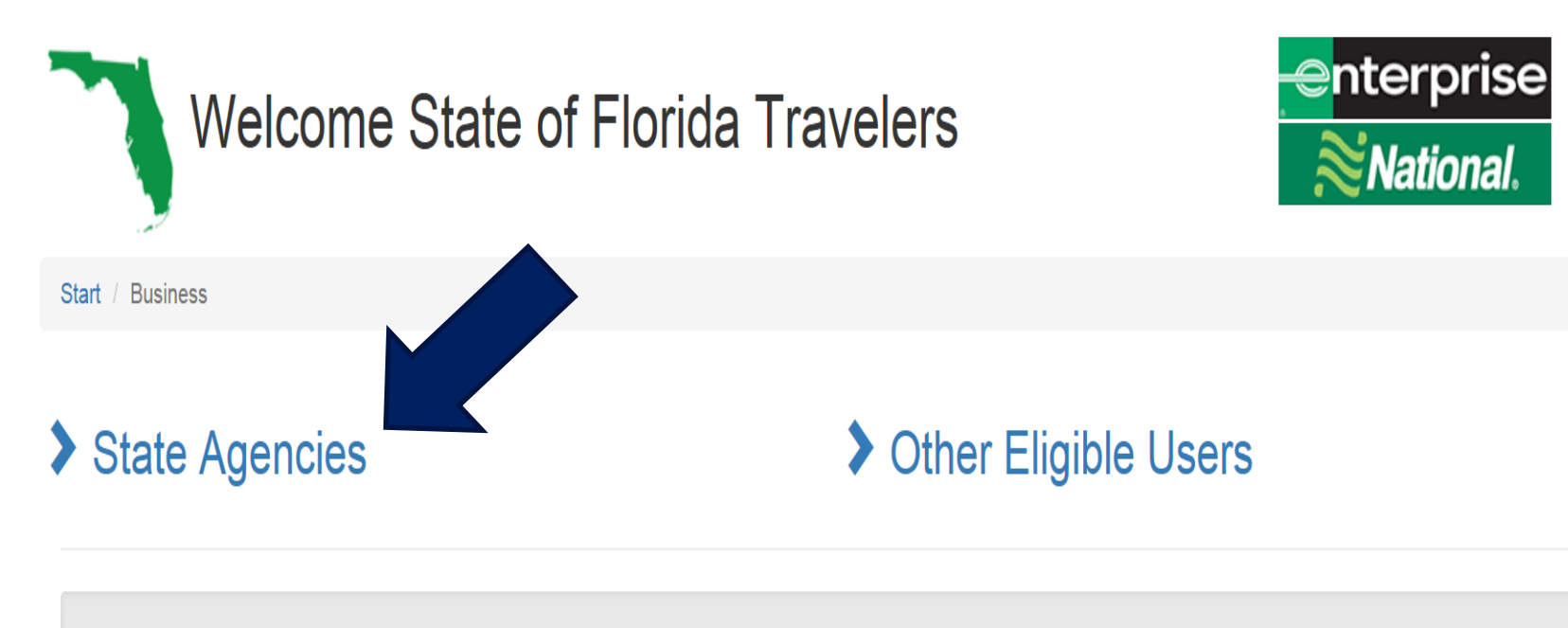

#### - Terms & Conditions

The following amenities and services are included in the base rates provided for business use:

- · Qualified licensed drivers 18 years and older are eligible and protected while on state business
- · No One-Way Drop Charges in the U.S. for all car classes, on all rentals not exceeding 700 miles
- · Roadside Assistance is included
- \$500,000 Combined Single Limit Third Party Liability Protection in the U.S. for all classes
- · Zero deductible Damage Waiver in the U.S. for all car classes
- · Unlimited miles in the U.S. for all car classes

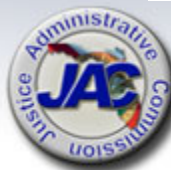

JUSTICE ADMINISTRATIVE COMMISSION

## Welcome State of Florida Travelers

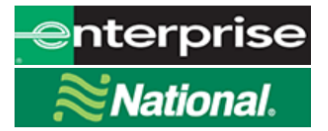

Start / Business / State Agencies

#### Please select your agency:

Agency for Healthcare Administration Agency for Persons with Disabilities Dept of Agriculture & Consumer Dept of Business & Professional Dept of Children and Families Dept of Citrus Dept of Corrections Dept of Economic Opportunity Dept of Education Dept of Elder Affairs Dept of Environmental Protection Dept of Financial Services Dept of Health Dept of Hwy Safety & Motor Vehicles Dept of Juvenile Justice Dept of Law Enforcement Dept of Legal Affairs Dept of Management Services Dept of Military Affairs Dept of Revenue Dept of State Dept of the Lottery Dept of Transportation Dept Veteran Affairs Division of Administrative Hearings Division of Emergency Management Florida Fish and Wildlife Conservation Commission Governor's Office House of Representatives Senate State of Florida - All Other Agencies

Justice Administration is located under State of Florida – All Other Agencies.

Click the link.

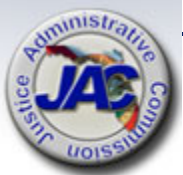

**JUSTICE ADMII** 

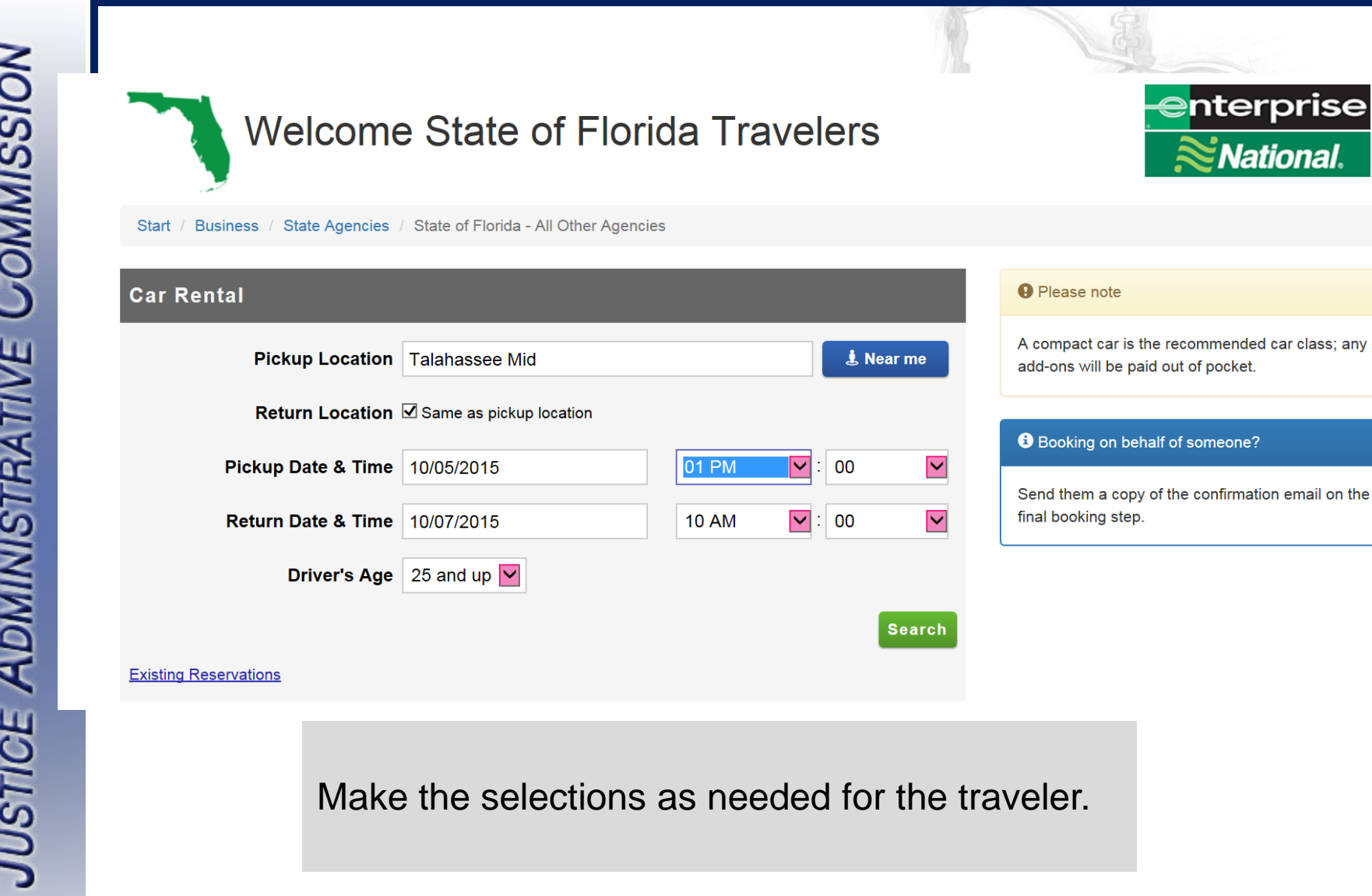

National.

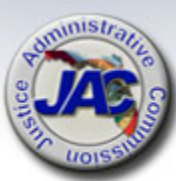

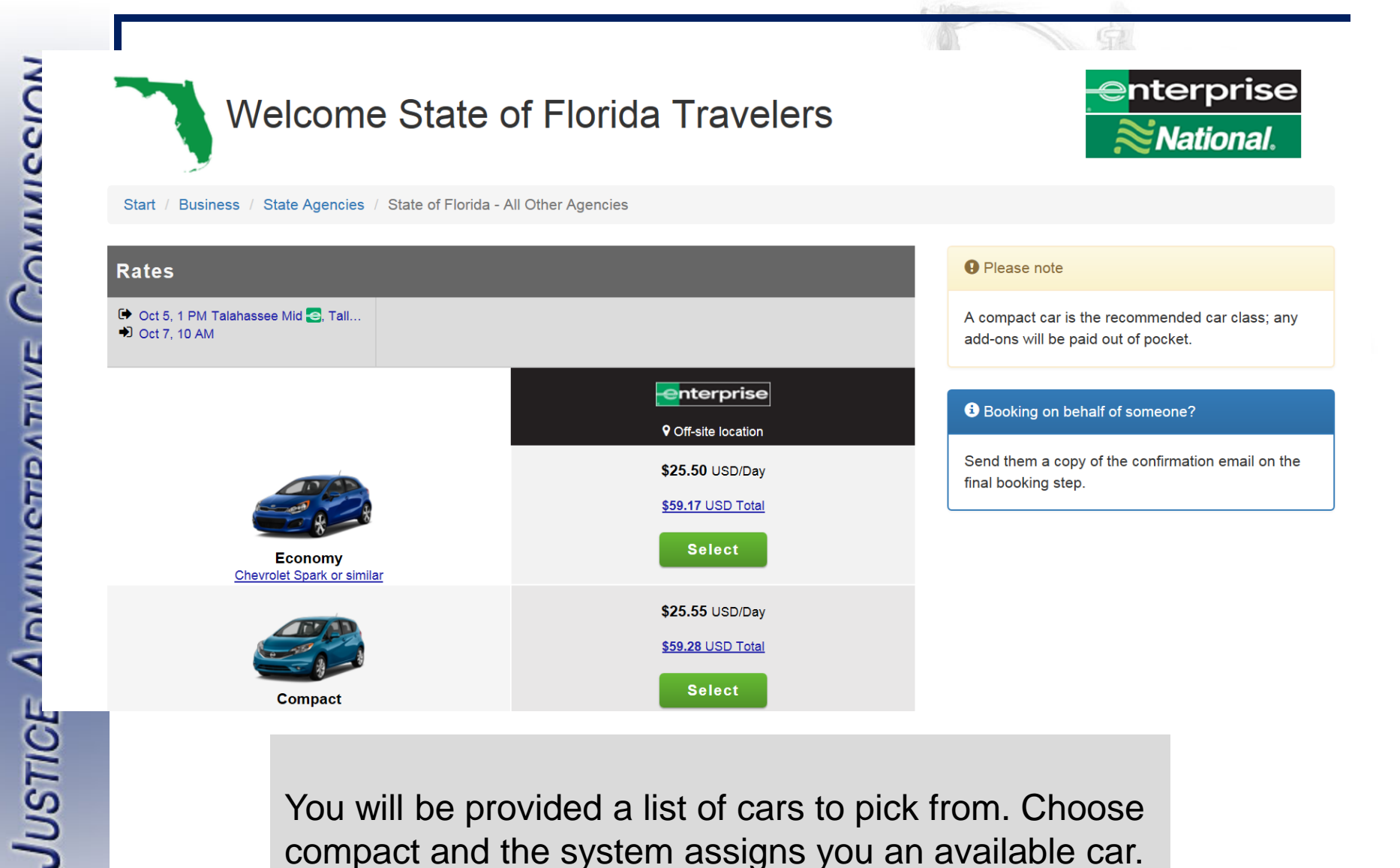

You will be provided a list of cars to pick from. Choose compact and the system assigns you an available car.

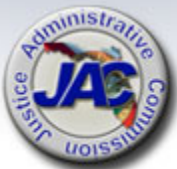

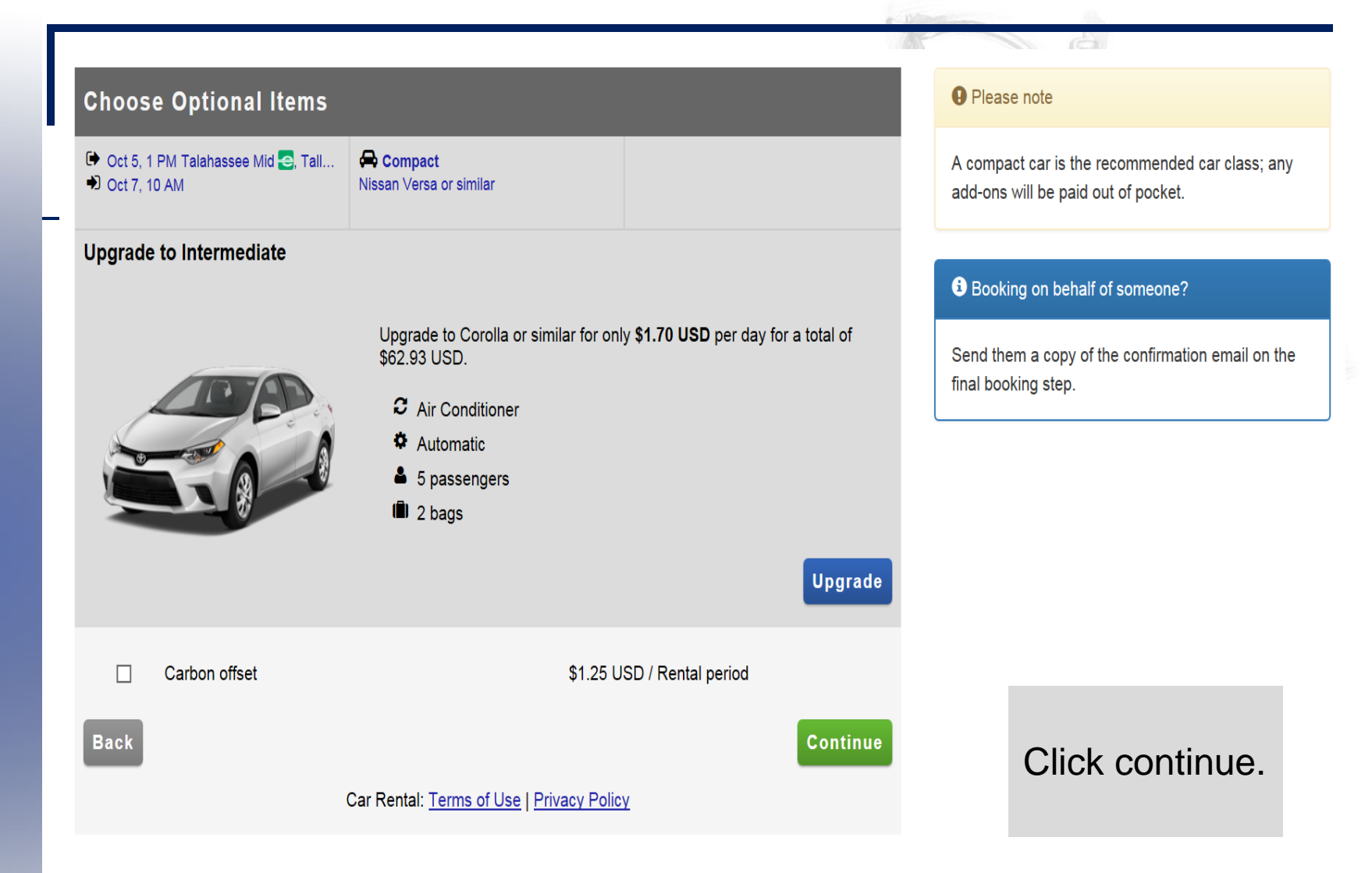

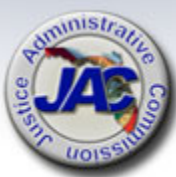

| Driver's Information                                                         |                                                                                                    |                                                                                          |  |  |  |  |
|------------------------------------------------------------------------------|----------------------------------------------------------------------------------------------------|------------------------------------------------------------------------------------------|--|--|--|--|
| <ul> <li>Oct 5, 1 PM Talahassee Mid S. Tall</li> <li>Oct 7, 10 AM</li> </ul> | Compact No equipment selected.                                                                       |                                                                                          |  |  |  |  |
|                                                                              | First                                                                                                | * Indicates required field                                                               |  |  |  |  |
| Driver's Name *                                                              | Alton L.                                                                                             | Colvin, Jr.                                                                              |  |  |  |  |
| Phone # *                                                                    | 850 488-2415                                                                                         |                                                                                          |  |  |  |  |
| Renter's Email *                                                             | Outside the US/Canada? Please include country code (e.g. +44 for UK)     rip.colvin@iusticeadmin.org |                                                                                          |  |  |  |  |
|                                                                              | Confirmation by email                                                                                |                                                                                          |  |  |  |  |
| Enterprise Plus/Emerald Club                                                 | 01                                                                                                   |                                                                                          |  |  |  |  |
| #                                                                            | Providing your Enterprise Plus/Emerald C<br>preference for loyalty rewards on your reservation       | lub # below will automatically include your tion (e.g. rental credits, miles or points). |  |  |  |  |
| Back                                                                         |                                                                                                    | Continue                                                                                 |  |  |  |  |
|                                                                              | Car Rental: Terms of Use   Privacy Polic                                                             | Y                                                                                        |  |  |  |  |
|                                                                              |                                                                                                    |                                                                                          |  |  |  |  |

Fill in the appropriate information for the traveler. Include the Emerald Card number only if the traveler has an Emerald account. Emerald Club is not required.

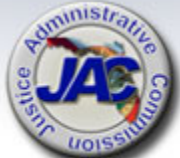

#### **Review and Book**

#### Back

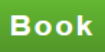

| Dates & Times    | Edit                     |
|------------------|--------------------------|
| Pickup           | Mon, Oct 5 2015 1:00 PM  |
| Return           | Wed, Oct 7 2015 10:00 AM |
| Location Details | Edit                     |
| Pickup           | - Interprise             |
|                  | Talahassee Mid           |
|                  | Tallahassee, FL 32303    |
| Vehicle Details  | Edit                     |
|                  | Compact                  |
| TT/ID.           | Nissan Versa or similar  |
|                  | 2 Air Conditioner        |
|                  | 🌣 Automatic              |
|                  | 5 passengers             |
|                  | III 2 bags               |

#### Total Cost Estimate

| Total Charges                  | \$59.28 USD |
|--------------------------------|-------------|
| Sales Tax                      | \$4.14 USD  |
| VIf Rec                        | \$1.14 USD  |
| Tire And Battery Fee           | \$0.04 USD  |
| Sc Rec                         | \$4.00 USD  |
| Roadside Assistance Protection | \$0.00 USD  |
| Collision Damage Waiver Full   | \$0.00 USD  |
| 2 Days @ \$25.55 USD           | \$51.10 USD |

Your discount has been applied.

Additional surcharges, local taxes, etc. may apply.

This vehicle comes with unlimited mileage.

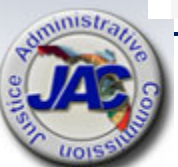

# Confirmation No:

Your reservation is complete. If you entered a valid email, a confirmation of this

#### Driver's Name:

Email:

Phone #:

Emerald Club #

#### **Reservation Details**

Vehicle:

Pickup Date & Time:

Return Date & Time:

**Pickup Location:** 

**Return Location:** 

Alton L. Colvin, Jr.

rip.colvin@justiceadmin.org

+1 850-488-2415

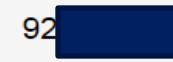

1203

Compact

Mon, Oct 5 2015 1:00 PM

Wed, Oct 7 2015 10:00 AM

Talahassee Mid

Tallahassee, FL 32303

Phone #: +1 850-552-0660

Talahassee Mid

Tallahassee, FL 32303

Phone #: +1 850-552-0660

Once booked, this

screen appears with the

confirmation

number.

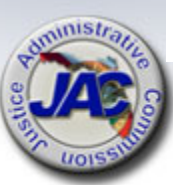

#### **Total Cost Estimate**

| 2 Days @ \$25.55 USD           | \$51.10 USD |
|--------------------------------|-------------|
| Collision Damage Waiver Full   | \$0.00 USD  |
| Roadside Assistance Protection | \$0.00 USD  |
| Sc Rec                         | \$4.00 USD  |
| Tire And Battery Fee           | \$0.04 USD  |
| VIf Rec                        | \$1.14 USD  |
| Sales Tax                      | \$4.14 USD  |
| Total Charges                  | \$59.28 USD |

Your discount has been applied.

Additional surcharges, local taxes, etc. may apply.

#### Thi

Bottom of confirmation screen. NOTE: the Sales Tax does appear here, but when returning the car/checking in the car, the sales tax will be deducted when payment is applied.

The payment (via PCard) is what determines the tax exempt status, not the reservation.

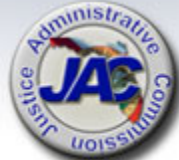

#### **Hours of Operation**

| Sunday    | Closed             |  |  |  |  |
|-----------|--------------------|--|--|--|--|
| Monday    | 7:30 AM - 6:00 PM  |  |  |  |  |
| Tuesday   | 7:30 AM - 6:00 PM  |  |  |  |  |
| Wednesday | 7:30 AM - 6:00 PM  |  |  |  |  |
| Thursday  | 7:30 AM - 6:00 PM  |  |  |  |  |
| Friday    | 7:30 AM - 6:00 PM  |  |  |  |  |
| Saturday  | 9:00 AM - 12:00 PM |  |  |  |  |

Send Copy of Confirmation

Send

• Enter a second email address if you want to receive an extra copy of the email confirmation.

You can add an email here in the event you are making a reservation that needs to go to another email address.

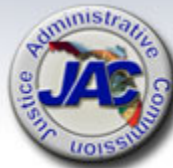

# ENTERPRISE/NATIONAL CONTACT INFORMATION

## Enterprise Introductions

## Florida Account Representative/Central & South Florida

- Natalee Perkins
- 205-378-9366
- Stateoffloridabrse@ehi.com

## Tallahassee/Northern Florida

- Kelsey Bowden
- 850-564-6192
- Stateoffloridabrse@ehi.com

## **Northwest Florida**

- Jennifer Flanigan
- 251-583-1974
- Stateoffloridabrse@ehi.com

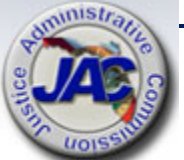

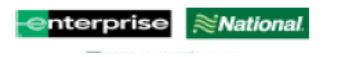

# **ENTERPRISE/NATIONAL RENTAL RATES**

#### EXHIBIT 1 - PRICE SHEET RENTAL VEHICLES CONTRACT NO. 78111808-15-1

#### In-State Rental Rates - Enterprise & National

All rates include unlimited mileage and roadside assistance; liability coverage and loss damage waiver are included in the rates for Business Use.

#### State Required Classes

| State Required Class | ACRISS Code | Vehicle Example*<br>(Make/Model) | Daily Rate | Hourly Rate | Weekly Rate | Monthly Rate |
|----------------------|-------------|----------------------------------|------------|-------------|-------------|--------------|
| Economy              | ECAR        | Chevy Aveo                       | \$25.50    | \$8.42      | \$165.75    | \$612.00     |
| Compact              | CCAR        | Nissan Versa                     | \$25.55    | \$8.43      | \$166.08    | \$613.20     |
| Intermediate         | ICAR        | Toyota Corolla                   | \$27.25    | \$8.99      | \$177.13    | \$654.00     |
| Fullsize             | FCAR        | Chevy Impala                     | \$29.50    | \$9.74      | \$191.75    | \$708.00     |
| Minivan              | MVAR        | Dodge Grand Caravan              | \$35.00    | \$11.55     | \$227.50    | \$840.00     |
| 12 Passenger Van     | SVAR        | Chevy Express                    | \$55.00    | \$18.15     | \$357.50    | \$1,320.00   |
| Standard SUV         | SFAR        | Chevy Equinox                    | \$35.00    | \$11.55     | \$227.50    | \$840.00     |

#### Additional Classes

| ACRISS Code | Vehicle Example*<br>(Make/Model)                            | Daily Rate                                                                                                    | Hourly Rate                                                                                                    | Weekly Rate                                                                                                    | Monthly Rate                                                                                                    |
|-------------|-------------------------------------------------------------|----------------------------------------------------------------------------------------------------|----------------------------------------------------------------------------------------------------|----------------------------------------------------------------------------------------------------|----------------------------------------------------------------------------------------------------|
| PCAR        | Nissan Maxima                                               | \$49.50                                                                                                    | \$16.34                                                                                                    | \$321.75                                                                                                    | \$1,188.00                                                                                                    |
| LCAR        | Cadillac                                                    | \$59.50                                                                                                    | \$19.64                                                                                                    | \$386.75                                                                                                    | \$1,428.00                                                                                                    |
| IFAR        | Ford Escape                                                 | \$60.50                                                                                                    | \$19.97                                                                                                    | \$393.25                                                                                                    | \$1,452.00                                                                                                    |
| FFAR        | Ford Expedition                                             | \$98.50                                                                                                    | \$32.51                                                                                                    | \$640.25                                                                                                    | \$2,364.00                                                                                                    |
| SPAR        | Chevy Colorado                                              | \$52.00                                                                                                    | \$17.16                                                                                                    | \$338.00                                                                                                    | \$1,248.00                                                                                                    |
| PPAR        | Chevy Silverado                                             | \$52.00                                                                                                    | \$17.16                                                                                                    | \$338.00                                                                                                    | \$1,248.00                                                                                                    |
|             | ACRISS Code<br>PCAR<br>LCAR<br>IFAR<br>FFAR<br>SPAR<br>PPAR | ACRISS CodeVehicle Example*<br>(Make/Model)PCARNissan MaximaLCARCadillacIFARFord EscapeFFARFord ExpeditionSPARChevy ColoradoPPARChevy Silverado | ACRISS CodeVehicle Example*<br>(Make/Model)Daily RatePCARNissan Maxima\$49.50LCARCadillac\$59.50IFARFord Escape\$60.50FFARFord Expedition\$98.50SPARChevy Colorado\$52.00PPARChevy Silverado\$52.00 | ACRISS CodeVehicle Example*<br>(Make/Model)Daily RateHourly RatePCARNissan Maxima\$49.50\$16.34LCARCadillac\$59.50\$19.64IFARFord Escape\$60.50\$19.97FFARFord Expedition\$98.50\$32.51SPARChevy Colorado\$52.00\$17.16PPARChevy Silverado\$52.00\$17.16 | ACRISS CodeVehicle Example*<br>(Make/Model)Daily RateHourly RateWeekly RatePCARNissan Maxima\$49.50\$16.34\$321.75LCARCadillac\$59.50\$19.64\$386.75IFARFord Escape\$60.50\$19.97\$393.25FFARFord Expedition\$98.50\$32.51\$640.25SPARChevy Colorado\$52.00\$17.16\$338.00PPARChevy Silverado\$52.00\$17.16\$338.00 |

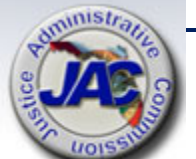

\*The examples in the table above are provided as a representative sample of the vehicle makes and models available within each Class. Enterprise and National offer additional makes and models; however, the availability of each vehicle make and model, including the vehicles listed above, may vary at the time of reservation or pickup.

## ENTERPRISE/NATIONAL RENTAL RATES – OUT OF STATE

#### EXHIBIT 1 - PRICE SHEET RENTAL VEHICLES CONTRACT NO. 78111808-15-1

#### **Out-of-State Rental Rates - Enterprise & National**

All rates include unlimited mileage and roadside assistance; liability coverage and loss damage waiver are included in the rates for Business Use.

#### State Required Classes

| State Required Class | ACRISS Code | Vehicle Example*<br>(Make/Model) | Daily Rate | Hourly Rate | Weekly Rate | Monthly Rate |
|----------------------|-------------|----------------------------------|------------|-------------|-------------|--------------|
| Economy              | ECAR        | Chevy Aveo                       | \$31.50    | \$10.40     | \$189.00    | \$661.50     |
| Compact              | CCAR        | Nissan Versa                     | \$31.50    | \$10.40     | \$189.00    | \$661.50     |
| Intermediate         | ICAR        | Toyota Corolla                   | \$34.00    | \$11.22     | \$204.00    | \$714.00     |
| Fullsize             | FCAR        | Chevy Impala                     | \$38.25    | \$12.62     | \$229.50    | \$803.25     |
| Minivan              | MVAR        | Dodge Grand Caravan              | \$44.50    | \$14.69     | \$267.00    | \$934.50     |
| 12 Passenger Van     | SVAR        | Chevy Express                    | \$85.00    | \$28.05     | \$357.50    | \$1,347.50   |
| Standard SUV         | SFAR        | Chevy Equinox                    | \$39.25    | \$12.95     | \$235.50    | \$824.25     |

#### Additional Classes

| ACRISS Code | Vehicle Example*<br>(Make/Model)                            | Daily Rate                                                                                                    | Hourly Rate                                                                                                    | Weekly Rate                                                                                                    | Monthly Rate                                                                                                    |
|-------------|-------------------------------------------------------------|----------------------------------------------------------------------------------------------------|----------------------------------------------------------------------------------------------------|----------------------------------------------------------------------------------------------------|----------------------------------------------------------------------------------------------------|
| PCAR        | Nissan Maxima                                               | \$49.50                                                                                                    | \$16.34                                                                                                    | \$321.75                                                                                                    | \$1,188.00                                                                                                    |
| LCAR        | Cadillac                                                    | \$59.50                                                                                                    | \$19.64                                                                                                    | \$386.75                                                                                                    | \$1,428.00                                                                                                    |
| IFAR        | Ford Escape                                                 | \$60.50                                                                                                    | \$19.97                                                                                                    | \$393.25                                                                                                    | \$1,452.00                                                                                                    |
| FFAR        | Ford Expedition                                             | \$98.50                                                                                                    | \$32.51                                                                                                    | \$640.25                                                                                                    | \$2,364.00                                                                                                    |
| SPAR        | Chevy Colorado                                              | \$52.00                                                                                                    | \$17.16                                                                                                    | \$338.00                                                                                                    | \$1,248.00                                                                                                    |
| PPAR        | Chevy Silverado                                             | \$52.00                                                                                                    | \$17.16                                                                                                    | \$338.00                                                                                                    | \$1,248.00                                                                                                    |
|             | ACRISS Code<br>PCAR<br>LCAR<br>IFAR<br>FFAR<br>SPAR<br>PPAR | ACRISS CodeVehicle Example*<br>(Make/Model)PCARNissan MaximaLCARCadillacIFARFord EscapeFFARFord ExpeditionSPARChevy ColoradoPPARChevy Silverado | ACRISS CodeVehicle Example*<br>(Make/Model)Daily RatePCARNissan Maxima\$49.50LCARCadillac\$59.50IFARFord Escape\$60.50FFARFord Expedition\$98.50SPARChevy Colorado\$52.00PPARChevy Silverado\$52.00 | ACRISS CodeVehicle Example*<br>(Make/Model)Daily RateHourly RatePCARNissan Maxima\$49.50\$16.34LCARCadillac\$59.50\$19.64IFARFord Escape\$60.50\$19.97FFARFord Expedition\$98.50\$32.51SPARChevy Colorado\$52.00\$17.16PPARChevy Silverado\$52.00\$17.16 | ACRISS CodeVehicle Example*<br>(Make/Model)Daily RateHourly RateWeekly RatePCARNissan Maxima\$49.50\$16.34\$321.75LCARCadillac\$59.50\$19.64\$386.75IFARFord Escape\$60.50\$19.97\$393.25FFARFord Expedition\$98.50\$32.51\$640.25SPARChevy Colorado\$52.00\$17.16\$338.00PPARChevy Silverado\$52.00\$17.16\$338.00 |

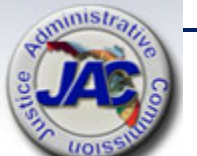

\*The examples in the table above are provided as a representative sample of the vehicle makes and models available within each Class. Enterprise and National offer additional makes and models; however, the availability of each vehicle make and model, including the vehicles listed above, may vary at the time of reservation or pickup.